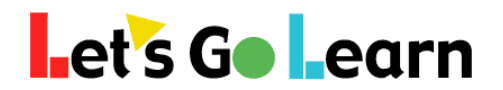

## How to Switch Sites for Multiple Site Users

**Overview:** Students can only be at one site, so if teachers work with multiple sites, they must maintain classes at each one. They will end up switching between sites often as they move from one to another.

**Step One:** Roll your mouse over the current site you are in at the top right.

| Let's Go Learn           | Home | Class | Test Queue | Scores & Reports | Instruction | Manage 🗸 | × 🛛 | Help ~  | Exit account  |
|--------------------------|------|-------|------------|------------------|-------------|----------|-----|---------|---------------|
| Current Class : My Class |      |       |            |                  |             |          |     | Current | Sit ODOE-1828 |

**Step Two:** Click on the site name and a "Set Site" box will appear.

| Let's Go Learn           | Home | Set Site           | ×          | ~ ~ E |
|--------------------------|------|--------------------|------------|-------|
| Current Class : My Class |      | Site               |            |       |
| Helpful Links            |      | ODOE-1828 <b>1</b> | •          |       |
| Welcome Letter           |      |                    | 2 Set Site |       |
| Teacher Getting Started  |      |                    |            |       |

- 1) Choose the site you wish to enter.
- 2) Click the "Set Site" button.